## Användarguide för att använda BEAst Fakturaportal För fakturautställare

### Läs detta innan du går vidare i guiden

#### Jag har registrerat manuella fakturor tidigare i eBuild (gamla portalen) och vill nu registrera fakturor för första gången i BEAst Portal :

Gå till punkt 2 (Logga in).

Ange samma Användarnamn som du hade i eBuild.

Nytt lösenord skickas till din emailadress.

Logga in med nytt lösenord.

Om du inte får ett email med nytt lösenord ; kontakta BEAst Support.

Du behöver inte välja Fakturamottagare, dessa finns överförda från eBuild.

Du behöver inte registrera dina artiklar igen, dessa finns överförda från eBuild.

Gå till punkt 4 (Fakturering)

#### Jag har INTE registrerat manuella fakturor tidigare och vill nu registrera mitt företag i BEAst Portal

Gå till punkt 1 ("Registrera företagets grunduppgifter").

#### Jag har registrerat mitt företag i BEAst Portal och skall fakturera för första gången:

Gå till punkt 2 (Logga in och välj fakturamottagare) Gå till punkt 3 (Hantera artiklar) Gå till punkt 4 (Fakturering)

#### Jag vill fakturera i BEAst Portal :

Logga in Gå till punkt 4 (Fakturering)

#### Jag vill lägga till en ny användare i BEAst Portal :

Logga in. Gå till punkt 5.2 ( Ny användare) Användarnamn och lösenord kommer skickas till emailadressen du angav för den nya användaren.

#### Jag vill lägga till ny fakturamottagare i BEAst Portal :

Gå till punkt 2 (Logga in och välj fakturamottagare)

#### Jag vill lägga till ny artikel i BEAst Portal :

Logga in Gå till punkt 3 (Hantera artiklar)

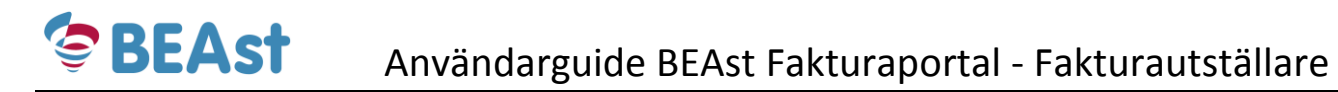

#### Jag vill ändra mitt företags bankuppgifter i BEAst Portal :

Logga in Gå till punkt 5.4 (Företagsinställningar)

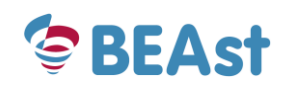

## Innehåll

| 1 | Reg  | gistrera företagets grunduppgifter5 |
|---|------|-------------------------------------|
| 2 | Log  | ga in och välj fakturamottagare9    |
| 3 | Han  | ntera artiklar12                    |
|   | 3.1  | Lägg till ny artikel13              |
|   | 3.2  | Kopiera/Redigera artikel            |
| 4 | Fakt | turering16                          |
|   | 4.1  | Skapa ny faktura16                  |
|   | 4.1. | .1 Kopiera en befintlig faktura19   |
|   | 4.2  | Fakturastatus                       |
| 5 | And  | dra funktioner21                    |
|   | 5.1  | Undermeny och selektering           |
|   | 5.2  | Ny användare                        |
|   | 5.3  | Användarinställningar               |
|   | 5.3. | .1 Byte av lösenord                 |
|   | 5.3. | .2 Ändra startsida                  |
|   | 5.3. | .3 Favoriter                        |
|   | 5.4  | Företagsinställningar               |
|   | 5.4. | .1 Ändra bankuppgifter              |

1 Registrera företagets grunduppgifter

| Gàinnà                                    |                                             |                                                                                                    |                                                                                    |                                                                            |
|-------------------------------------------|---------------------------------------------|----------------------------------------------------------------------------------------------------|------------------------------------------------------------------------------------|----------------------------------------------------------------------------|
| Gumpu                                     | https://beastportal.com/                    | 🔎 👻 🚔 🖒 M Inkorgen - spetsgatter@gmail 📴 melkorka@forsheda.                                                                                                    | .net - Web 📙 Hem   BEAst                                                           | 🗇 BEAst Portal 🛛 🗶 G Goog                                                  |
| beastportal.com                           | Arkiv Redigera Visa Favoriter Verktyg Hjälp |                                                                                                    |                                                                                    |                                                                            |
| · · · · · · · · · · · · · · · · · · ·     | <b>\$</b>                                   |                                                                                                    |                                                                                    |                                                                            |
|                                           |                                             | AL                                                                                                    |                                                                                    |                                                                            |
|                                           |                                             | Välkommen till BEAst Portal                                                                                                    | Inloggning                                                                         |                                                                            |
|                                           |                                             | Beast Portal är byggbränschens gemensamma portal för att näntera<br>digitala meddelanden mellan kund och leverantör.                                                                                                    | Användarnamn:                                                                      |                                                                            |
|                                           |                                             | BEAst Portal är den nya plattformen som ersätter fakturaportalen eBuild.                                                                                                    | Lösenord:<br>Vid problem med inloggning ring +4<br>support.beastportal@tyringe.com | <b>6-(0)451-760 800</b> eller maila<br>1                                   |
|                                           |                                             |                                                                                                    | Glömt ditt användarnamn? Glömt                                                     | ditt lösenord? 😥 Logga in                                                  |
|                                           |                                             | Skicka e-faktura                                                                                                    | Företagsadministration                                                             | ifter 🥥                                                                    |
|                                           |                                             | Portalen vander sig till dig som inte har ett eget system for att slocka<br>e-fakturor. Det är enkelt att skapa webbfakturor och det är<br>kostnadsfritt Registera ditt företan och logga in di ser då vilka kunder.                                                    |                                                                                    |                                                                            |
|                                           |                                             | du kan fakturera och inom någon minut har du skickat din forsta<br>faktura.                                                                                                    | BEAst Portal ersätter eBuild                                                       |                                                                            |
|                                           |                                             | Foljande fakturamottagare nås via portalen:                                                                                                    | Med den nya portalen ges utökade m<br>och din kund när vi inom kort öppnar         | nöjligheter att förenkla mellan dig<br>r för bl.a. orderhantering. För dig |
|                                           |                                             | Begin Byddinatenia AB     JM AB, JM Entreprenad och Kvarnholmen Utveckling AB     NCC-koncernens samtliga svenska dotterbolag                                                                                                    | Läs mer om de nya delarna på BE                                                    | EAsts hemsida                                                              |
| Klicka på " Registrera                    |                                             | <ul> <li>NCC-koncernens samtliga danska och norska dotterbolag</li> <li>Peab-koncernens samtliga svenska dotterbolag</li> <li>Ramirent AB</li> <li>Skanska-koncernens samtliga svenska dotterbolag</li> <li>Svevia AB, Svevia Fastighet AB, Svevia Maskin AB</li> </ul> | REGISTRERA D<br>LOGISTIK                                                           | DITT FÖRETAG I<br>PORTALEN                                                 |
| ditt företag för att<br>skicka e-faktura" |                                             | REGISTRERA DITT FÖRETAG<br>FÖR ATT SKICKA E-FAKTURA                                                                                                    |                                                                                    |                                                                            |
|                                           |                                             | Ta ernot e-faktura<br>Kontakta info@beast.se om forutsattningar för att ta emot<br>leverantorsfakturor från BEAst Portal.                                                                                                    |                                                                                    |                                                                            |

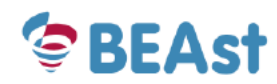

## Al Registrera Fakturautställare

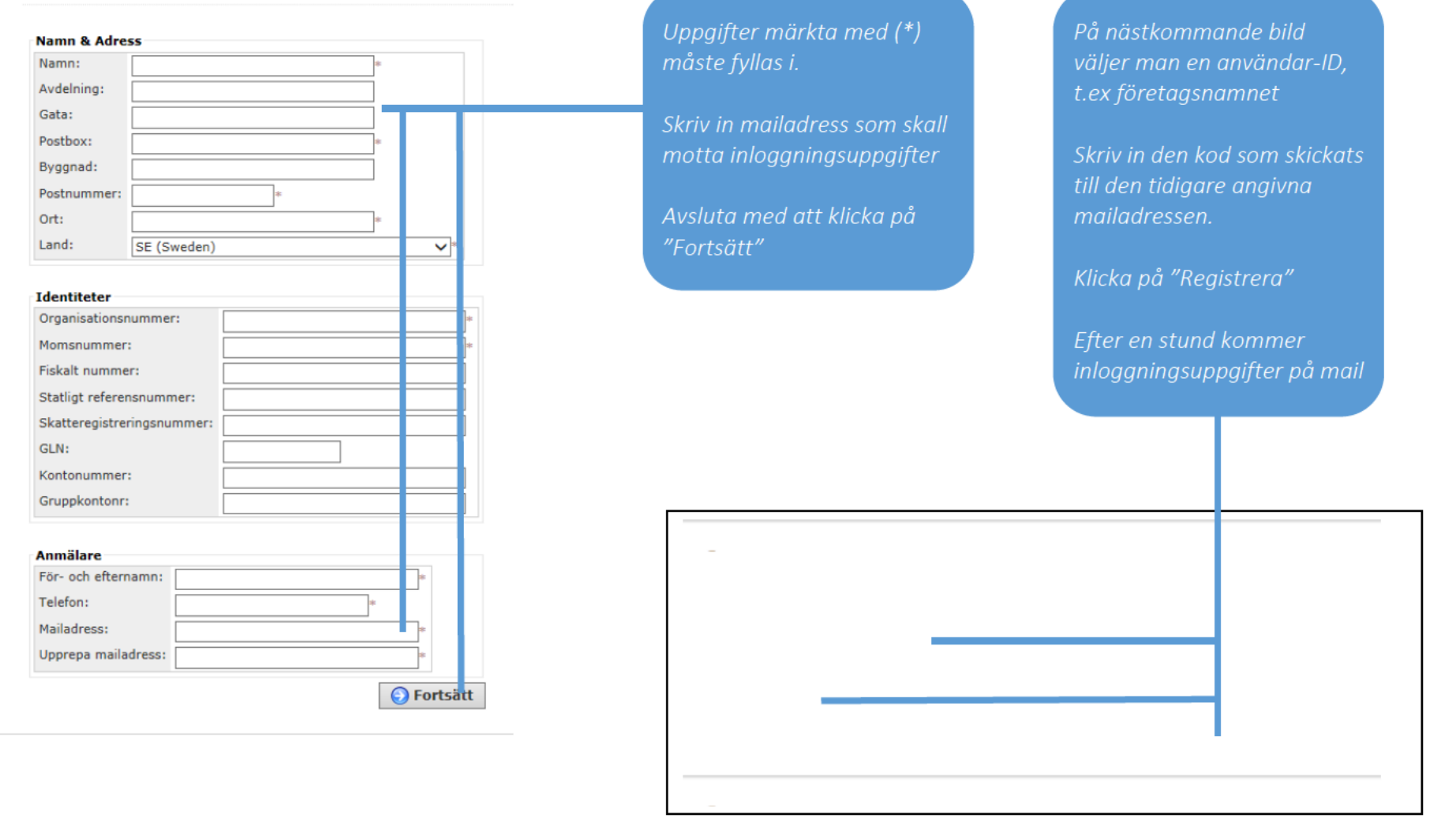

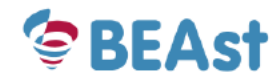

#### A Registrera Fakturautställare del 3

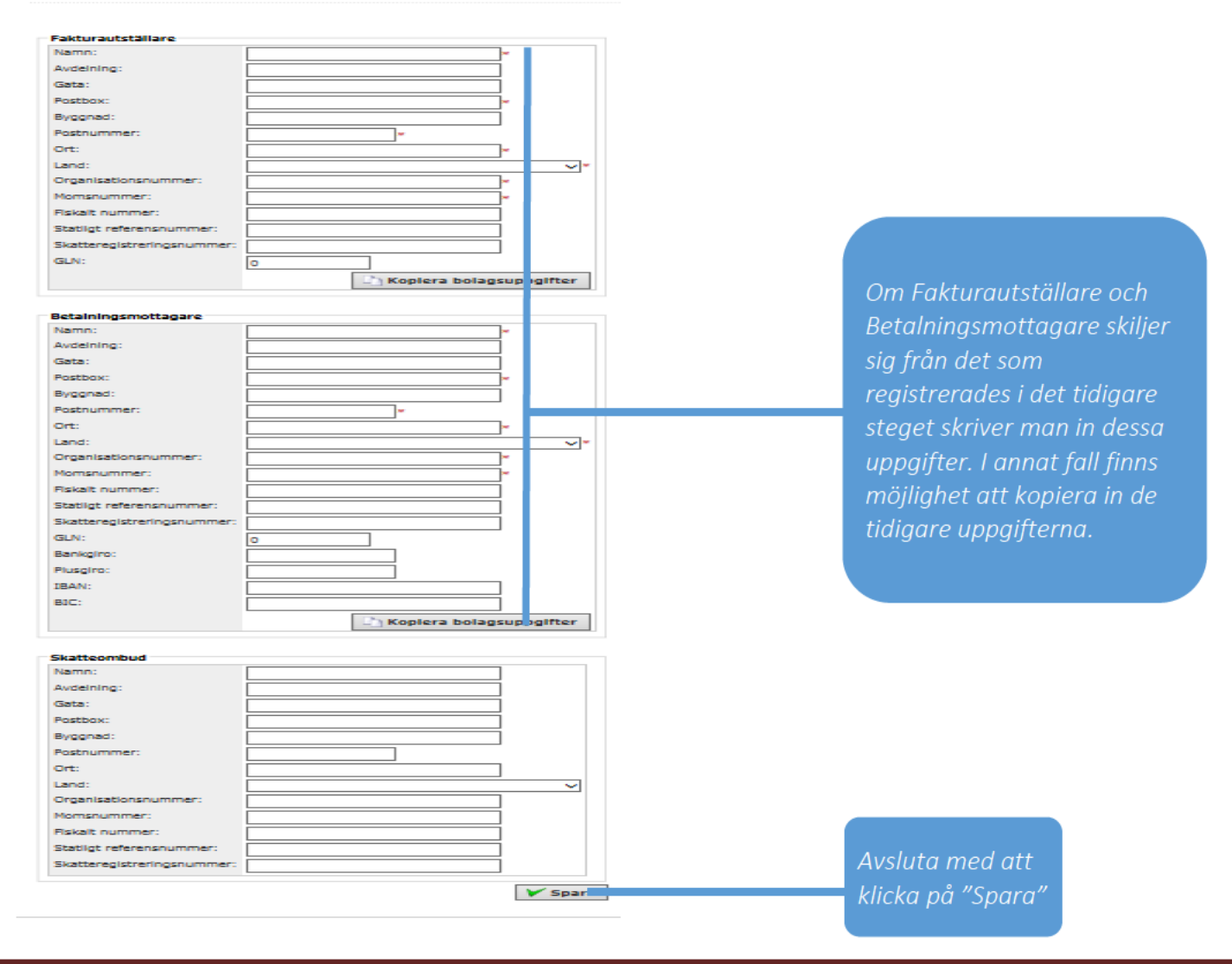

S Administrera företag Byggare Bob, 5603072447 Manuell användare

| Namn & Adre     | 55            |                                                                                                    |           |     | Kostnad (SEK)                           |                         |  |  |
|-----------------|---------------|----------------------------------------------------------------------------------------------------|-----------|-----|-----------------------------------------|-------------------------|--|--|
| Namn:           | Byggare       | Bob                                                                                                    | *         |     | Uppstartskostnad: 0                     |                         |  |  |
| Avdelning:      |               |                                                                                                    |           |     | Månadskostnad: 0                        |                         |  |  |
| Gata:           |               |                                                                                                    |           |     |                                         |                         |  |  |
| Postbox: 11     |               |                                                                                                    |           |     |                                         |                         |  |  |
| Byggnad:        |               |                                                                                                    |           |     | Välj vilka delar av portalen du vill a  | nsluta dig till         |  |  |
| Postnummer:     | 12345         |                                                                                                    |           |     | Leverantör av anläggningstransporter:   |                         |  |  |
| Ort:            | Smactad       |                                                                                                    | *         |     | Jag accepterar villkoren:               |                         |  |  |
| Land:           | SE (Swee      | den)                                                                                                    |           | ¥ * | Leverantör av material:                 |                         |  |  |
|                 | ar (awer      | and the second second se |           | •   | TA-funktioner:                          |                         |  |  |
|                 |               |                                                                                                    |           |     | lag accenterar villkorent               |                         |  |  |
| Occapication    |               |                                                                                                    |           |     | Jag accepteral vilkoren:                |                         |  |  |
| Mamagumaga      | ummer:        | 5603072447                                                                                                    |           | *   | Köpare av anläggningstransporter:       |                         |  |  |
| Momsnummer      | i<br>Maharita | SE560307244701                                                                                                    |           | *   | Jag accepterar villkoren:               |                         |  |  |
| Innehar F-ska   | ttebevis?:    | Ja 🗸 *                                                                                                    |           |     |                                         |                         |  |  |
| GLN:            |               | 0                                                                                                    |           |     | Köpare av material:                     |                         |  |  |
| Kontonummer     | :             |                                                                                                    |           |     | TA-funktioner:                          |                         |  |  |
| Gruppkontonr    |               |                                                                                                    |           |     | Jag accepterar villkoren:               |                         |  |  |
| Peppol-identite | et:           |                                                                                                    |           |     |                                         |                         |  |  |
|                 |               |                                                                                                    |           |     | – Väli vilka delar av fakturaportalen d | lu vill ansluta dio til |  |  |
| Övrigt          |               |                                                                                                    |           |     | Fakturautställare:                      |                         |  |  |
| BEAst-medlem    | 1:            | Nej 💙 *                                                                                                    |           |     | Jag accepterar villkoren:               |                         |  |  |
| Årsomsättning   | , miljoner:   | : 100 *                                                                                                    |           |     |                                         |                         |  |  |
| Valuta:         |               | SEK (Svenska kronor                                                                                                    |           | •   |                                         |                         |  |  |
|                 |               |                                                                                                    |           |     |                                         |                         |  |  |
| Fakturering –   |               |                                                                                                    |           |     |                                         |                         |  |  |
| Faktureringsm   | etod          | SMSI 🗸 *                                                                                                    |           |     |                                         |                         |  |  |
| Mailadress för  | PDF-faktu     | ror: bengt.hellman@ty                                                                                                    | ringe.com |     |                                         |                         |  |  |
|                 |               |                                                                                                    | <u></u>   |     |                                         |                         |  |  |
|                 |               |                                                                                                    |           |     | <b>6</b> et                             |                         |  |  |
|                 |               |                                                                                                    |           |     | 💱 Fornya 🛛 🔏 Red                        | ngera 🔰 🌍 Tillba        |  |  |

I nästa steg visas administrationssidan för företaget. Denna kan också nås via inloggningsuppgifterna för Admin som skickades ut på mail Avsluta genom att logga ut

## 2 Logga in och välj fakturamottagare

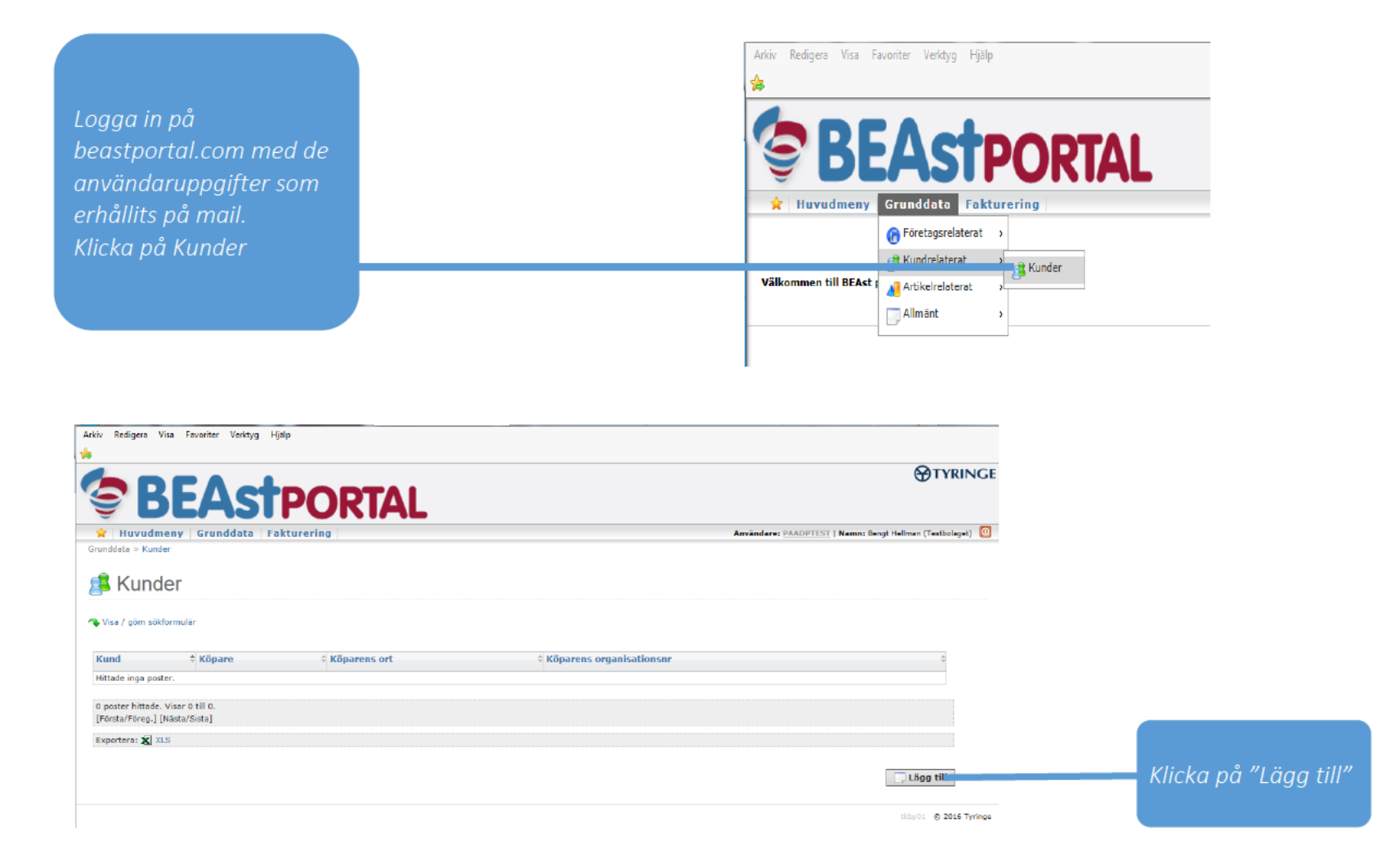

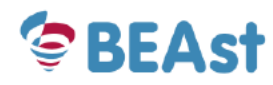

| Secondate Survey         Crundate Case           Muvudmeny         Crundate Case           Muvudmeny         Crundate Case           Grendate - Kunder - Leige till kund         Commentation           Secondate - Kunder - Leige till kund         Commentation           Företag/Koncern         Cland         Organisationser           Bejer Dyga         SE         SS           Invido Svenge AB         SE         SS           PEAB         SE         SS           Stanska Svenge         SE         SS           4 poster hittade. Visar 1 till 4.<br>[Forstar/Foreg.] 1 [Nasta/Sista]         Exporters: 2 XI.5           Företag/Koncern         Cland         Organisationser         Köpare           Bejer Bygg         SE         SS60125220         Witsa/Döil           Invido Svenige AB         SE         SS60390202         Vitsa/Döil           Invido Svenige AB         SE         SS60390202         Vitsa/Döil           Stanska Svenige         SE         SS60390202         Vitsa/Döil           Stanska Svenige         SE         SS60390202         Vitsa/Döil           Stanska Svenige         SE         SS6039008         Vitsa/Döil                                                                                                    | RE                                                                                                    |                                          |                                                     |                                                                                                    |                                                                               |                                                                              |
|----------------------------------------------------------------------------------------------------|----------------------------------------------------------------------------------------------------|------------------------------------------|-----------------------------------------------------|----------------------------------------------------------------------------------------------------|-------------------------------------------------------------------------------|------------------------------------------------------------------------------|
| Huvudmeny       Granddata       Fakturering         Invidata = Kunder > Lägg till kund       Imvidata = Kunder > Lägg till kund         Imvidata = Kunder > Lägg till kund       Imvida Sverige AB       SE       SSE         Beijer Dyga       SE       SSE       SSE         Inwida Sverige AB       SE       SSE       SSE         PEAB       SE       SSE       SSE         Skanska Sverige       SE       SSE       SSE         Peter hittade. Visar 1 till 4.       [Fersta/Foreg.] 1 [Nasta/Sista]       Exportera: 2 N.5       XI.5         Företag/Koncern       Cland       Organisationsarr       Köpare         Beijer Bygg       SE       SS50125220       Visa/Döl         Invido Sverige AB       SE       SS50125220       Visa/Döl         PeAB       SE       SS5099202       Visa/Döl         PEAB       SE       SS6099202       Visa/Döl         PEAB       SE       S56039086       Visa/Döl         Peaber Torrow       I Masta/Sicial       Visa/Döl         Peaber Steringe       SE       S56039086       Visa/Döl         Peaber Steringe       SE       S56039086       Visa/Döl         Peaber Steringe       SE       S560339086 <t< th=""><th></th><th>As</th><th>POR</th><th>TAL</th><th>TRINGE</th><th></th></t<>                                                                                                    |                                                                                                    | As                                       | POR                                                 | TAL                                                                                                    | TRINGE                                                                        |                                                                              |
| Företag/Koncern       € Land       € Organisationsnr         Företag/Koncern       € Land       € Organisationsnr         Beijer Bygg       SE       550         Skanska Sverige       SE       550         Företag/Koncern       € Land       € Organisationsnr         Øpoter hittade. Visar 1 till 4.<br>(Forstaf/Yoreg.] 1 [Masta/Sista]       SE       550         Exportera:       ¥1.5       Stonaska Sverige       SE         Beijer Bygg       SE       S50125220       ¥Visa/Döl         Namn       Beiger Bygg       SE       S50099202       ¥Visa/Döl         PEAB       SE       S50099202       ¥Visa/Döl         Beijer Bygg       SE       S50099202       ¥Visa/Döl         PEAB       SE       S50099202       ¥Visa/Döl         PEAB       SE       S50039086       ¥Visa/Döl                                                                                                    | lana da ana da a                                                                                                  | Conneldate                               | California                                          |                                                                                                    | Antibidants DAADDTEET   Manual Baset Hallman (Testhalasst)                    |                                                                              |
| Företag/Koncern <ul> <li>Land</li> <li>Or</li> <li>Beijer Byga</li> <li>SE</li> <li>SS</li> </ul> YEAB         SE         SS           Skanska Sverige         SE         SS           4 poster hittade. Viser 1 till 4.<br>[Fersta/Foreg.] 1 [Vissta/Siste]         Företag/Koncern         Cand         Organisationsnr         Köpare           4 poster hittade. Viser 1 till 4.<br>[Fersta/Foreg.] 1 [Vissta/Siste]         Företag/Koncern         Land         Organisationsnr         Köpare           Beijer Bygg         SE         S550125220 <ul> <li>Visa/Döl</li> <li>Rom</li> <li>Beijer Bygg</li> <li>SE</li> <li>S550125220</li> <li>Visa/Döl</li> <li>Rom</li> <li>Beijer Bygg</li> <li>Invido Sverige AB</li> <li>SE</li> <li>S550220</li> <li>Visa/Döl</li> <li>PEAB</li> <li>SE</li> <li>S5502390202</li> <li>Visa/Döl</li> </ul> Invido Sverige         SE           SE         S56099202             It Matter I I Matter         Visa/Döl             Pende         SE         S56039086         Visa/Döl           Visa/Döl         Stanska Sverige         SE         S560330086         Visa/Döl                                                                                                    | ta > Kunder > Lägg                                                                                                | a till kund                              | Fakturering                                         |                                                                                                    | Anvandare: PRADVIESI   Name: Benge Heiman (Textbolaget)                       |                                                                              |
| Företag/Koncern  Cand  Corganisationsnr Köpare Sejer Bygg SE S550125220 Komn Beijer Bygg Inwido Sverige AB SE S560390202 Visa/Döi PEAB SE S560390202 Visa/Döi Visa/Döi Aposter hitade. Visar 1 bil 4. Efford 3/fora 1 bil 4.                                                                                                    | agg till k<br>ag/Koncern<br>Byga<br>Sverige AB<br>a Sverige<br>ar hittade. Visar 1 ti<br>VForcg.] 1 [Nasta/S      | ill 4.<br>Sista]                         | ¢ La<br>SE<br>SE<br>SE                              | nd Crganisationsnr<br>S560125220<br>S565834693<br>S560999202<br>S560399086                                                                                                    | Köpare         Visa/Dug         Visa/Dölj         Visa/Dölj         Visa/Dölj | Klicka på "Visa/Dölj" för a<br>visa alla fakturamottagar<br>på valt företag. |
| röretag/Koncern ¢ Land ¢ Organisationsnr ¢ Köpare<br>leijer Bygg SE S560125220                                                                                                    |                                                                                                    |                                          |                                                     |                                                                                                    | G THIbaka<br>(k.bpd): © 2016 Tyring=                                          |                                                                              |
| Forecasty Romeering     SE     Statutions     Roparte       Beijer Bygg     SE     Statutions     Visa/Döl       Inwide Sverige AB     SE     Statutions     Visa/Döl       PEAB     SE     Statutions     Visa/Döl       Skanska Sverige     SE     Statutions     Visa/Döl       Visa/Döl     Statutions     Visa/Döl       Visa/Döl     Statutions     Visa/Döl                                                                                                    |                                                                                                    | A Land                                   | Organizationent                                     | Kapara                                                                                                    |                                                                               |                                                                              |
| beiger byrgy SE 5560125220 Visa/Döl<br>Namn<br>Beiger Byrgg<br>Inwido Sverige AB SE 5565834693 Visa/Döl<br>PEAS SE 556099202 Visa/Döl<br>Stanska Sverige SE 556039086 Visa/Döl<br>A poster hittade. Visar 1 bil 4.                                                                                                    | an /Voncorn                                                                                                    | Land                                     | organisationshr                                     | • Ropure                                                                                                    |                                                                               |                                                                              |
| Invido Sverige AB         SE         S565834693         Visa/D0i           PEAB         SE         S560999202         Visa/D0i           Skanska Sverige         SE         S560339085         Visa/D0i           4 poster hittade. Visar 1 till 4.         Fenerat/Remo 1 L Matria/Sirial         Visa/D0i                                                                                                    | ag/Koncern                                                                                                    |                                          | I FEEDLARD A                                        |                                                                                                    |                                                                               |                                                                              |
| PEAB         SE         5560999202         visa/D8i           skanska Sverige         SE         5560339086         visa/D8i           4 poster hittade. Visar 1 till 4.<br>(EverateForce 1 t (Nater)/Site)         Second Second Secon | ag/Koncern<br>Bygg                                                                                                | SE                                       | 5560125220                                          | ♥ Visa/Dölj           Namn         ♦ Land         ♥ Organisation           Beijer Bygg         SE         5560125220                                                                                                    | isnr © Kundnr ©                                                               | Välj fakturamottagare<br>aenom att klicka på deni                            |
| Skanska Sverige SE S560339086  Visa/Döl<br>4 poter hittade. Visar I till 4.<br>Ekerata/Excep I t (Nateta/Ekita)                                                                                                    | ag/Koncern<br>Bygg<br>D Sverige AB                                                                                | SE                                       | 5560125220                                          | Image: Start Start | isnr a Kundnr a                                                               | Välj fakturamottagare<br>genom att klicka på deni                            |
| 4 poster hittade. Visar 1 till 4.<br>[Edicat/Edican] 1 (Mästa/Sista]                                                                                                    | <b>ag/Koncern</b><br>Bygg<br>9 Sverige AB                                                                         | SE<br>SE<br>SE                           | 5565834693<br>556099202                             | ▼Visa/Dölj       Namn     ↓ Land     ↓ Organisation       Beijer Bygg     SE     \$5560125220       ▼Visa/Dölj     ↓                                                                                                    | isnr 🗢 Kundnr 🗢                                                               | Välj fakturamottagare<br>genom att klicka på den                             |
| Trigger or offil T Frigger Orocal                                                                                                    | ag/Koncern<br>Bygg<br>o Sverige AB<br>ka Sverige                                                                  | SE<br>SE<br>SE<br>SE                     | 5565834693<br>5565999202<br>5560339086              | * Visa/Dölj       Namn     * Land     * Organisation       Beijer Bygg     SE     \$560125220       * Visa/Dölj     * Visa/Dölj       * Visa/Dölj                                                                                                    | isnr © Kundnr ©                                                               | Välj fakturamottagare<br>genom att klicka på den                             |
| Exportera: XLS                                                                                                    | ag / Koncern<br>Bygg<br>o Sverige AB<br>ka Sverige<br>er hittade. Viser 1 t<br>a/Föreg.] 1 [Nista/                | SE<br>SE<br>SE<br>3II 4.<br>5ista        | 5560125220<br>5565814693<br>556099202<br>556039086  | * Visa/Dölj         Namn       * Land       * Organisation         Beijer Bygg       SE       \$5560125220         * Visa/Dölj       * Visa/Dölj       * Visa/Dölj         * Visa/Dölj       * Visa/Dölj       * Visa/Dölj                                                                                                    | ISAR © Kundar ©                                                               | Välj fakturamottagare<br>genom att klicka på den                             |
|                                                                                                    | ag /Koncern<br>Bygg<br>o Sverige AB<br>ka Sverige<br>ar hittade. Visar 1 L<br>a/Förag.] 1 [Nata/:<br>kera: X] XLS | SE<br>SE<br>SE<br>SE<br>all 4.<br>Sista] | 5560125220<br>5565834693<br>556099202<br>5560339086 | Image: Second State       Image: Second State         Image: Second State       Image: Second State         Image: Second State       Image: Second State <td>ISAR © Kundar ©</td> <td>Välj fakturamottagare<br/>genom att klicka på deni</td>                                                                                                    | ISAR © Kundar ©                                                               | Välj fakturamottagare<br>genom att klicka på deni                            |

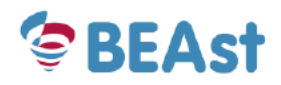

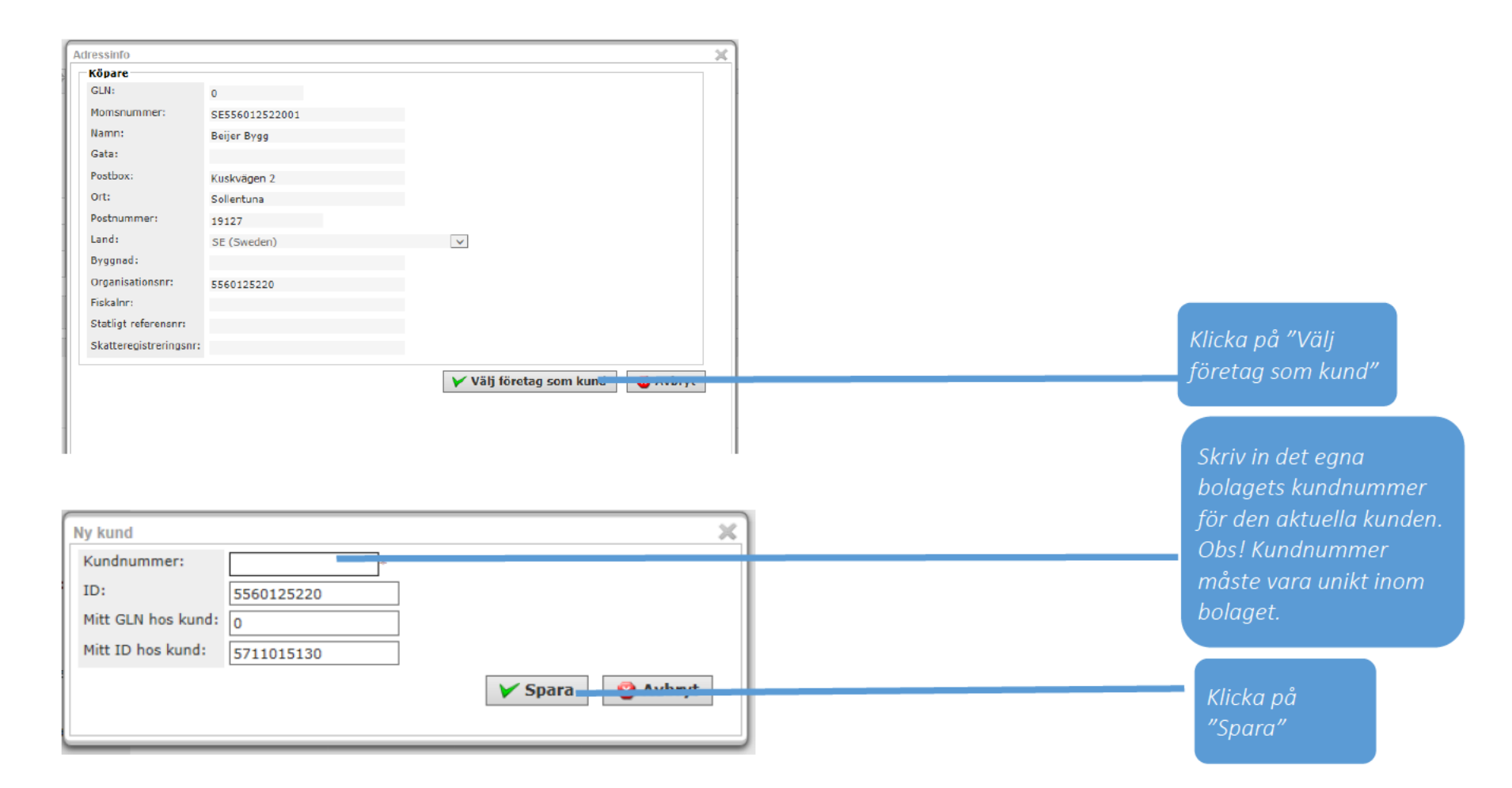

## 3 Hantera artiklar

OBS! Det är inte nödvändigt att använda artiklar för att skicka en faktura, men det underlättar ditt arbete, Du kan lägga upp en artikel med pris, momssats och enhet vilket innebär att du slipper fylla i det varje gång du gör en ny rad i en faktura

| Provide and the second second seco | Klicka på Artiklar och Lägg till på nästa<br>sida.<br>För att kopiera/redigera högerklicka<br>på artikeln och väli åtaärd |
|----------------------------------------------------------------------------------------------------|----------------------------------------------------------------------------------------------------|
| Yälkommen till BFAst       Carundata       Fakturering       Användare: PAADPTEST                                                                                                    | ror att kopiera/realgera nogerklicka<br>nå artikeln och väli åtaärd                                                       |
| Artiklar                                                                                                    | Se mer under 3.2 Kopiera/Redigera<br>artikel                                                                              |
| ♦ Visa / göm söldormulär       Artikel <sup>†</sup> Beskrivning                                                                                                    |                                                                                                    |
| Artikel 100         Artikel i artikel register           Test01         Testartikel nr 1           Test02         Testartikel nr 2           200         Artikel 200           987654         Spik                                                                                                    |                                                                                                    |
| S poster hittade. Visar 1 till 5.<br>[Första/Föreg.] 1 [Nåsta/Sista]<br>Exportera: 🛣 XLS                                                                                                    |                                                                                                    |

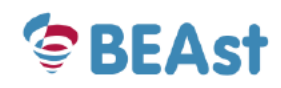

## 3.1 Lägg till ny artikel

| Artikel Artikelalias Typ Typ: Vara - Supply Material  Identitet Artikel: Beskrivning:                                                                                                    |                                                                                                    | För en ny artikel fyller man i<br>alla uppgifter om artikeln, (*<br>är obligatoriska. |
|----------------------------------------------------------------------------------------------------|----------------------------------------------------------------------------------------------------|---------------------------------------------------------------------------------------|
| Alimänt         Nettovikt (kg):         Viktkvantitet:         D-etikett:         Längd (m):         Bredd (m):         Bredd (m):         Systemartikel:         Ntej Ø         Rithingsnummer:         Tullstatistiskt nummer:         Serienummer:         Ursprungsland:         V | Pris- och skatteinformation         Pris:         Priskod, kvalificerare:         Pristyp, kod:         Pristyp, kod:         Prisspecifikationskod:         Baskvantitet:         Pris, enhetskod:         Skotteklikos:         Oj,0 % v)*         Motiv för skattebefrielse (för avdrag/rabatt eller tillägg/kostnad): | Avsluta med "Spara".                                                                  |
| Normal förpackning ID: V Kvantite: Farligt gods Farligt gods: Farligt gods, kod: Packningsgrupp, farligt gods:                                                                                                    |                                                                                                    |                                                                                       |

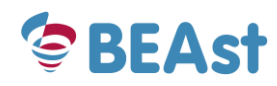

| Artikel BOB03                                                                                                    |                                                                                                    |        | Nästkommande bildvisar<br>med sammanställning av |
|----------------------------------------------------------------------------------------------------|----------------------------------------------------------------------------------------------------|--------|--------------------------------------------------|
| Typ<br>TVD: Vara - Sunniv Material V                                                                                                    |                                                                                                    |        |                                                  |
|                                                                                                    |                                                                                                    |        |                                                  |
| Artikel: BOB03                                                                                                    |                                                                                                    |        |                                                  |
| Beskrivning: Byggare Bobs testartikel 3                                                                                                    | *                                                                                                    |        |                                                  |
| Allmänt                                                                                                    | Pris- och skatteinformation                                                                                                    |        |                                                  |
| Nettovikt (kg): 0<br>Viktkvantitet: 0<br>D-tikett: V<br>Längd (m): 0<br>Bredd (m): 0<br>Höjd (m): 0<br>Systemartikel: V<br>Ritningsnummer: Serienummer: V<br>Strinupsland: V | Pris:<br>Priskod, kvalificerare:<br>Pristyp, kod:<br>Prispecifikationskod:<br>Baskvantitet:<br>Pris, enhetskod:<br>Skatteklass:<br>Motiv för skattebefrielse (för avdrag/rabatt eller tillägg/kostnad): | ^<br>~ |                                                  |
| ID: V<br>Kvantitet: 0<br>Farligt gods: V<br>Farligt gods: V<br>Farligt gods, kod: Packningsgrupp, farligt gods: 0                                                            |                                                                                                    |        |                                                  |

## 3.2 Kopiera/Redigera artikel

#### Kopiera artikel Test 03

| Тур                                              |                                                                      |
|--------------------------------------------------|----------------------------------------------------------------------|
| Typ: Vara - Supply Material 🗸                    |                                                                      |
| Identitet                                        |                                                                      |
| Artikel: Test 03 *<br>Beskrivning: Testartikel 3 |                                                                      |
| Allmänt                                          | Pris- och skatteinformation                                          |
| Nettovikt (kg): 0                                | Pris: 0                                                              |
| Viktkvantitet: 0                                 | Priskod, kvalificerare:                                              |
| D-etikett:                                       | Pristyp, kod:                                                        |
| Längd (m): 0                                     | Prisspecifikationskod:                                               |
| Bredd (m): 0                                     | Baskvantitet:                                                        |
| Höjd (m):                                        | Pris, enhetskod:                                                     |
| Systemartikel: Nei V                             | Skatteklass: 25,0 % 🗸 *                                              |
| Ritningsnummer:                                  | Motiv för skattebefrielse (för avdrag/rabatt eller tillägg/kostnad): |
| Tullstatistiskt nummer:                          |                                                                      |
| Serienummer:                                     |                                                                      |
| Ursprungsland:                                   | ▼                                                                    |
| Normal förpackning                               |                                                                      |
| ID: 🗸                                            |                                                                      |
| Kvantitet: 0                                     |                                                                      |
| Farligt gods                                     |                                                                      |
| Farligt gods:                                    |                                                                      |
| Farlighetsnummer:                                |                                                                      |
| Farligt gods, kod:                               |                                                                      |
| Packningsgrupp, farligt gods: 0                  |                                                                      |

🖌 Spara 🛛 🔞 Avbryt

När man väljer att kopiera eller redigera en artikel kommer man till denna bild

För att redigera befintlig artikel ändrar man erforderliga data.

För att kopiera befintlig artikel till ny ger man den ett nytt artikelnummer och ändrar erforderliga data.

Avsluta respektive åtgärd med "Spara"

## 4 Fakturering

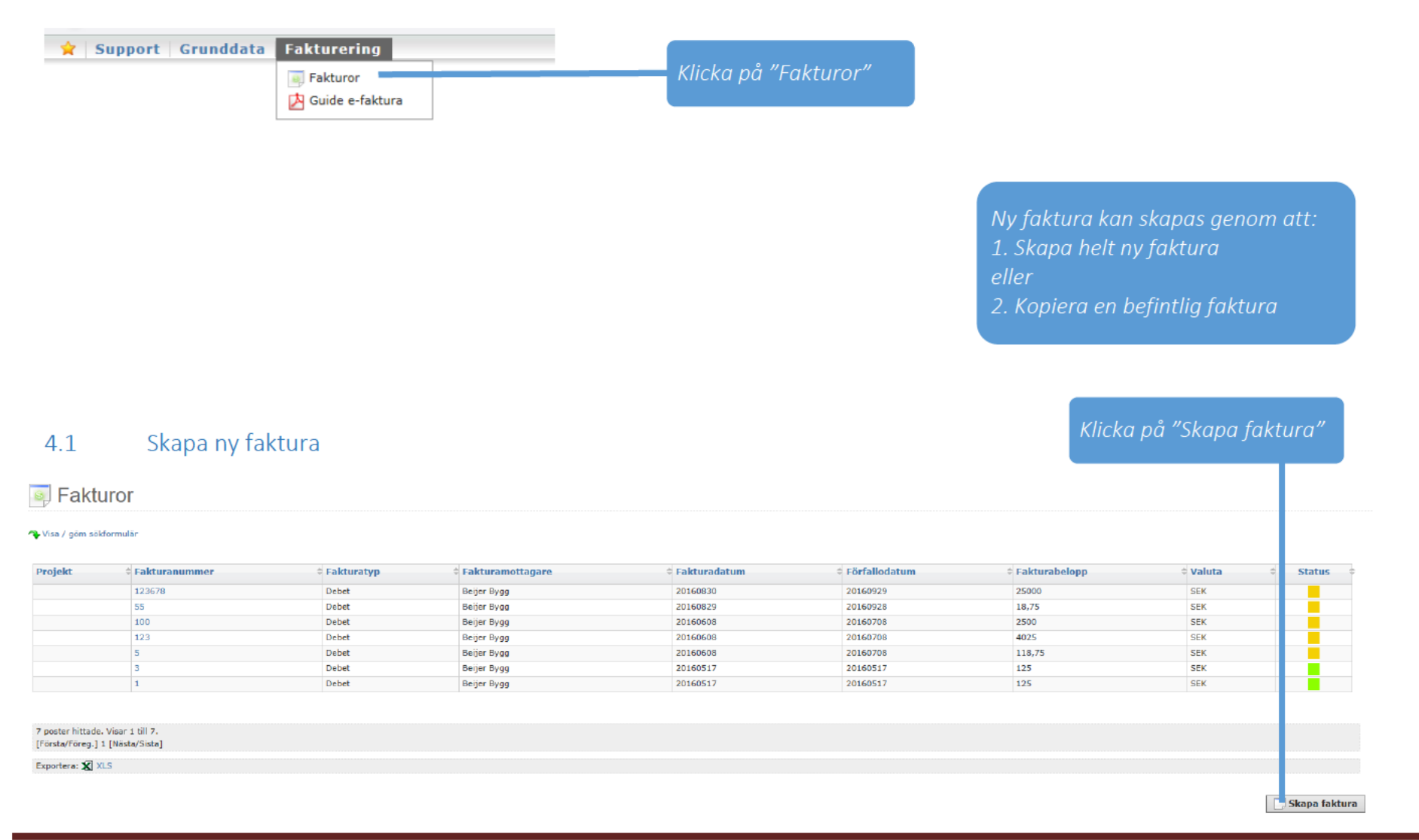

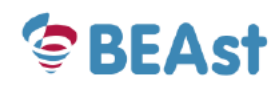

| J Lägg till faktura                                                              | Fyll i:<br>- Fakturamottagare (skriv in enskilda                                                                                                    |
|----------------------------------------------------------------------------------|----------------------------------------------------------------------------------------------------|
| Faktura                                                                          | fakturamettaaarene namn t ev DVCCD                                                                                                    |
| Val                                                                              | Jukturamottagarens hammittex Broob                                                                                                    |
| Pakturamottagare: 103583 (SKANSking and a status of for aktivering   Pakturatyp: | och du får en mindre lista att välja ur)<br>- Debet/Kredit<br>- Leveransmottagare (inte obligatorisk<br>Om inte fakturamottagaren hittas mås<br>denna läggas upp först. Klicka på rade<br>'Om fakturamottagare saknas, klicka h<br>för aktivering' och gå till sidan 10. |
| 💿 Fortsätt 🕓 Tillbaka                                                            |                                                                                                    |
| Klicka på "Fortsätt"                                                             | Om fakturamottagare kräver<br>Projektnummer visas ett nytt fält där d<br>registrerar projektnummer, resurskonte<br>etc<br>Markeras Omvänd botalningsskuldighe                                                                                                    |

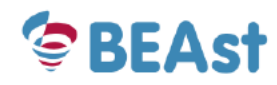

74

Funktioner > Fakturor > Lägg till faktura > Faktura

🗐 Lägg till manuell faktura - Debetfaktura (Påbörjad, ej sänd)

| Fakturan                                                                                                    | ottagare                                                                      | Köpare                                                                                                    | Leveransmottagare                                                            |                                                                                                    |                                                                                                    |
|----------------------------------------------------------------------------------------------------|-------------------------------------------------------------------------------|----------------------------------------------------------------------------------------------------|------------------------------------------------------------------------------|----------------------------------------------------------------------------------------------------|----------------------------------------------------------------------------------------------------|
| A Faktura                                                                                                    | mottagare                                                                     | A Kõpare                                                                                                    | Leveransmottagare                                                            |                                                                                                    |                                                                                                    |
| Namn: B                                                                                                    | eijer Bygg                                                                    | Name: Beijer Bygg                                                                                                    | Adress: 🗸                                                                    |                                                                                                    |                                                                                                    |
| lmänt                                                                                                    |                                                                               |                                                                                                    |                                                                              | Fyll i no                                                                                                    | ödvändiga uppgifte                                                                                                    |
| akturanumm                                                                                                    | er: Valuta:                                                                   | SEK (Svenska kronor)                                                                                                    | Detalningsvillkor:                                                           | i falt.                                                                                                    | rahuuudat (*) är                                                                                                    |
| kturadatum                                                                                                    | : 20160318 🔃 Levera                                                           | nsdatum: 20160318 🗐                                                                                                    | Följesedelsnummer:                                                           | Tjuktur                                                                                                    | anuvuaet. (*) ar                                                                                                    |
| aljarens ord                                                                                                    | ernr: Säljare                                                                 | ns ref/kontakt/namn:                                                                                                    | Köparens teinr:                                                              | obligat                                                                                                    | toriska                                                                                                    |
| Sparens ave                                                                                                    | kõpare                                                                        | rs ref/kontakt/namn: *                                                                                                    | Förfallodatum: 20160318                                                      |                                                                                                    | .onsku.                                                                                                    |
| aktkustnad                                                                                                    | Övriga                                                                        | kostnader:                                                                                                    | Robottbelopp:                                                                |                                                                                                    |                                                                                                    |
| eddelande:                                                                                                    |                                                                               |                                                                                                    |                                                                              |                                                                                                    |                                                                                                    |
| ojekt:                                                                                                    | 111111                                                                        |                                                                                                    |                                                                              |                                                                                                    |                                                                                                    |
| ktivitet:                                                                                                    |                                                                               |                                                                                                    |                                                                              |                                                                                                    |                                                                                                    |
| surskonto:                                                                                                    |                                                                               |                                                                                                    |                                                                              |                                                                                                    |                                                                                                    |
|                                                                                                    |                                                                               |                                                                                                    |                                                                              |                                                                                                    |                                                                                                    |
| agor                                                                                                    |                                                                               |                                                                                                    |                                                                              |                                                                                                    |                                                                                                    |
|                                                                                                    | BUDDA                                                                         |                                                                                                    |                                                                              |                                                                                                    |                                                                                                    |
| ea (maximu                                                                                                    | m 10):                                                                        |                                                                                                    |                                                                              |                                                                                                    |                                                                                                    |
|                                                                                                    | · · · · · · · · · · · · · · · · · · ·                                         |                                                                                                    |                                                                              |                                                                                                    |                                                                                                    |
|                                                                                                    |                                                                               |                                                                                                    |                                                                              |                                                                                                    | a ä du än di a a                                                                                                    |
| ader                                                                                                    |                                                                               |                                                                                                    |                                                                              | Fyll i r                                                                                                    | nödvändiga                                                                                                    |
| Rader                                                                                                    |                                                                               |                                                                                                    |                                                                              | Fyll i r                                                                                                    | nödvändiga                                                                                                    |
| Rader<br>Rad Arti                                                                                                    | elnummer⇔ Artikelbeskrivning                                                  | † Lev. datum = † Best. ant∜ Fakt. ar                                                                                                    | nt∲ A-pris ∲ Enhet                                                           | Fyll i r<br>Moms # Rabatt à-pris# Total # Uppgi                                                                                                    | nödvändiga<br>fter på                                                                                                    |
| Rader<br>Rad Arti                                                                                                    | celnummer† Artikelbeskrivning                                                 | ♦ Lev. datum ♦ Best. ant Fakt. and                                                                                                    | nt≑ A-pris                                                                   | Fyll i r<br>Moms @Rabatt à-pris#Total #<br>Follow                                                                                                    | nödvändiga<br>fter på                                                                                                    |
| Rader<br>Rad Arti                                                                                                    | celnummer‡Artikelbeskrivning                                                  | † Lev. datum                                                                                                    | nt <sup>¢</sup> A-pris ¢ Enhet                                               | Moms     Rabatt à-prist Total       Image: Constraint of the second second secon | nödvändiga<br>fter på<br>raraden.                                                                                        |
| Rader<br>Rad Artii                                                                                                    | Artikelbeskrivning                                                            | ¢ Lev. datum                                                                                                    | nt‡A-pris ‡Enhet                                                             | Fyll i r<br>Moms & Rabatt à-prist Total & uppgi<br>El va El a faktur<br>First fu                                                                                                    | nödvändiga<br>fter på<br>raraden.                                                                                        |
| Rad Arti                                                                                                    | telnummer <sup>¢ </sup> Artikelbeskrivning                                    | Iev. datum                                                                                                    | nt <sup>‡</sup> A-pris <sup>‡</sup> Enhet                                    | Moms     Rabatt à-prist     Total     Uppgig       Image: Constraint of the second second                    | nödvändiga<br>fter på<br>raraden.<br>er rader klicka på                                                                  |
| Rad Arti                                                                                                    | kelnummer‡ Artikelbeskrivning                                                 | † Lev. datum                                                                                                    | nt <sup>‡</sup> A-pris d Enhet                                               | Moms     Rabatt à-prist Total       Image: State of the state of the state | nödvändiga<br>fter på<br>raraden.<br>er rader klicka på                                                                  |
| Rader<br>Rad Arti                                                                                                    | red                                                                           | tev. datum     # Best. ant   Fakt. and                                                                                                    | A-pris d Enhet                                                               | Moms       Rabatt à-prist Total       Image: Constraint of the prist Total       Image: Constraint of the prist Total       Image: Constraint of total       Image: Constraint of total       Image: Constraited of total       Image: Constraint of total                                                                                                    | nödvändiga<br>fter på<br>raraden.<br>er rader klicka på<br>knet                                                          |
| Rad Arti                                                                                                    | xelnummer‡ Artikelbeskrivning                                                 | Image: symplectic control of the symplectic control of the symplecontro of the symplecontrol of the symplecontrol of the symplectic                                                                                                    | nt¢ A-pris ¢ Enhet                                                           | Moms       Rabatt à-prist Total       Image: Constraint of the prist Total       Image: Constraint of the prist Total         Image: Constraint of the prist Total       Image: Constraint of the prist Total       Image: Constraint of the prist Total         Image: Constraint of the prist Total       Image: Constraint of the prist Total       Image: Constraint of the prist Total         Image: Constraint of the prist Total       Image: Constraint of the prist Total       Image: Constraint of the prist Total         Image: Constraint of the prist Total       Image: Constraint of the prist Total       Image: Constraint of the prist Total         Image: Constraint of the prist Total       Image: Constraint of the prist Total       Image: Constraint of the prist Total         Image: Constraint of the prist Total       Image: Constraint of the prist Total       Image: Constraint of the prist Total         Image: Constraint of the prist Total       Image: Constraint of the prist Total       Image: Constraint of the prist Total         Image: Constraint of the prist Total       Image: Constraint of the prist Total       Image: Constraint of the prist Total         Image: Constraint of the prist Total       Image: Constraint of the prist Total       Image: Constraint of the prist Total         Image: Constraint of the prist Total       Image: Constraint of the prist Total       Image: Constraint of the prist Total         Image: Constraint of total       Image: Constraint of total       Im                                                                                                    | nödvändiga<br>fter på<br>raraden.<br>er rader klicka på<br>knet                                                          |
| Rader<br>Rad Artii                                                                                                    | red                                                                           | Image: symplectic line     Image: symplectic line       Image: symplectic line     Image: symplectic line       Image: symplectic line                                                                                                    | a<br>Nomsgrundande Monsbelong                                                | Moms       Rabatt à-prist       Total       Image: prist       Image: prist                                                                                                    | nödvändiga<br>fter på<br>raraden.<br>er rader klicka på<br>knet                                                          |
| Rad Arti                                                                                                    | red                                                                           | Lev. datum           Best. ant          Fakt. ar             Summ                                                                                                    | nt <sup>‡</sup> A-pris <sup>‡</sup> Enhet<br>a<br>s Momsgrundande Momsbelopp | Moms       Rabatt à-prist Total         Image: Summe rader:       Image: Summe rader:         Summe tilligg:       Image: Summe rader:                                                                                                    | nödvändiga<br>fter på<br>raraden.<br>er rader klicka på<br>knet                                                          |
| Rad Artii                                                                                                    | red                                                                           | I Lev. datum     I Best. ant     Fakt. and                                                                                                    | a Momsgrundande Momsbelopp                                                   | Moms       Rabatt à-prist Total         Moms       Rabatt à-prist Total         Image: Summa rader:       Image: Summa rader:         Summa rader:       Image: Summa rader:                                                                                                    | nödvändiga<br>fter på<br>raraden.<br>er rader klicka på<br>knet                                                          |
| Rad Artii                                                                                                    | red                                                                           | Image: symplectic line     Image: symplectic line       Image: symplectic line     Image: symplectic line       Image: symplectic line                                                                                                    | a<br>Momsgrundande Momsbelopp                                                | Moms @ Rabatt à-prist Total @       Fyll i r         uppgig       g         faktur       För fle         + -tecc       Summa rader:         Summa exklusive moms:       0         Noms:       0                                                                                                    | nödvändiga<br>fter på<br>raraden.<br>er rader klicka på<br>knet                                                          |
| Rad Artii                                                                                                    | red                                                                           | Image: symplectic line     Image: symplectic line       Image: symplectic line     Image: symplectic line       Image: symplectic line                                                                                                    | a<br>s Momsgrundande Momsbelopp                                              | Moms       Rabatt à-prist       Total       Image: Comparist Total       Image: Comparist Total       Image:                                                                                                    | nödvändiga<br>fter på<br>raraden.<br>er rader klicka på<br>knet                                                          |
| Rader<br>Rad Artii                                                                                                    | relnummer <sup>\$</sup>   <mark>Artikelbeskrivning</mark>                     | tev. datum t Best. ant Fakt. an                                                                                                    | at A-pris Enhet                                                              | Moms       Rabatt à-prist       Total       Image: Comparise transmission of the state of the state of            | nödvändiga<br>fter på<br>raraden.<br>er rader klicka på<br>knet                                                          |
| ader<br>Rad Artii                                                                                                    | celnummer\$ Artikelbeskrivning                                                | Image: symplectic line     Image: symplectic line     Image: symplectic line       Image: symplectic line     Image: symplectic line     Image: symplectic line       Image: symplecti line     Image: symplectic line <td>at<sup>‡</sup> A-pris <sup>‡</sup> Enhet</td> <td>Moms       Rabatt à-prist       Total       Image: Comparise transmission of the prist of the prist of</td> <td>nödvändiga<br/>fter på<br/>raraden.<br/>er rader klicka på<br/>knet</td>                                                                                                    | at <sup>‡</sup> A-pris <sup>‡</sup> Enhet                                    | Moms       Rabatt à-prist       Total       Image: Comparise transmission of the prist of the prist of            | nödvändiga<br>fter på<br>raraden.<br>er rader klicka på<br>knet                                                          |
| ader<br>Rad Artii<br>Artii<br>Art | illare                                                                        | Image: state of the state of the state o                                                                                                    | a<br>s Momsgrundande Momsbelopp                                              | Moms @ Rabatt à-prist Total @       Fyll i r         Image: Image: Im                   | nödvändiga<br>fter på<br>raraden.<br>er rader klicka på<br>knet<br>knet                                                  |
| ader<br>Rad Artii<br>Artii<br>Lägg tii<br>Lägg tii<br>akturautst                                                                                                    | selnummer <sup>4</sup> Artikelbeskrivning<br>red<br>silare<br>Testbolaget Tel | ¢ Lev. datum ¢ Best. ant¢ Fakt. an                                                                                                    | a<br>Momsgrundande Momsbelopp Styrelsens                                     | Moms       Rabatt à-pris       Total       Image: Comparis       Image: Comparis                                                                                                    | nödvändiga<br>fter på<br>raraden.<br>er rader klicka på<br>knet<br>u genom att kl <u>i</u> cka                           |
| ader<br>Rad Artii<br>Lägg til<br>Lägg til<br>skturautst<br>amn:<br>vdelning:                                                                                                    | red<br>allare<br>Testbolsget Tel<br>E-n                                       | Image: several state       Image: several state       Image: several state <td< td=""><td>a<br/>Momsgrundande Momsbelopp<br/>5101-8406 Org nr:</td><td>Moms @ Rabatt à-pris\$ Total @       Fyll i r         uppgig       faktur         faktur       För fle         vundsing       Summe tillsge:         Summe tillsge:       0         Gressvrundning:       0         Summe:       Spara         syllapsila       Spara         syllapsila       Spara         syllapsila       Spara         syllapsila       Spara         syllapsila       Spara         syllapsila       Spara         syllapsila       Spara         syllapsila       Spara         syllapsila       Spara         syllapsila       Spara         syllapsila       Spara         syllapsila       Spara         syllapsila       Spara         syllapsila       Syllapsila</td><td>nödvändiga<br/>fter på<br/>raraden.<br/>er rader klicka på<br/>knet<br/>knet<br/>genom att klicka</td></td<>                                                                                                    | a<br>Momsgrundande Momsbelopp<br>5101-8406 Org nr:                           | Moms @ Rabatt à-pris\$ Total @       Fyll i r         uppgig       faktur         faktur       För fle         vundsing       Summe tillsge:         Summe tillsge:       0         Gressvrundning:       0         Summe:       Spara         syllapsila       Spara         syllapsila       Spara         syllapsila       Spara         syllapsila       Spara         syllapsila       Spara         syllapsila       Spara         syllapsila       Spara         syllapsila       Spara         syllapsila       Spara         syllapsila       Spara         syllapsila       Spara         syllapsila       Spara         syllapsila       Spara         syllapsila       Syllapsila                                                                                                    | nödvändiga<br>fter på<br>raraden.<br>er rader klicka på<br>knet<br>knet<br>genom att klicka                              |
| ader<br>Rad Artii<br>Ligg til<br>Ligg til<br>Ligg til<br>Ligg til<br>skturautst                                                                                                    | illare                                                                        | Image: state of the state of the state                                                                                                    | s Momsgrundande Momsbelopp                                                   | Moms Rabatt à-prist Total       Fyll i r         uppgig       faktur         faktur       För fla         vrundning       summa rader:         Summa exklusive moms:       0         Moms:       0         Oressvrundning:       0         Summa:       Spara         \$711015130       ga "Spara"                                                                                                    | nödvändiga<br>fter på<br>raraden.<br>er rader klicka på<br>knet<br>u genom att klicka<br>para"                           |
| Ader<br>Rad Artii<br>Ligg til<br>Ligg til<br>Ligg til<br>star<br>star<br>star                                                                                                    | red<br>Testbolaget Tel<br>Fax Fax Fax Fax Fax Fax Fax Fax Fax Fax             | Image: second system       Image: second system       Image: second system <td< td=""><td>a<br/>Momsgrundande Momsbelopp<br/>Si01-8406<br/>Si01-8406<br/>Meme regi</td><td>Moms @ Rabatt à-prist Total @       Fyll i r         Image: Image: Im</td><td>nödvändiga<br/>fter på<br/>raraden.<br/>er rader klicka på<br/>knet<br/>knet<br/>genom att klicka<br/>para″<br/>fakturan genom a</td></td<> | a<br>Momsgrundande Momsbelopp<br>Si01-8406<br>Si01-8406<br>Meme regi         | Moms @ Rabatt à-prist Total @       Fyll i r         Image: Image: Im                   | nödvändiga<br>fter på<br>raraden.<br>er rader klicka på<br>knet<br>knet<br>genom att klicka<br>para″<br>fakturan genom a |
| Ader<br>Rad Artii<br>Ligg tii<br>Ligg tii<br>Ligg tii<br>Ligg tii<br>Ligg tii<br>states<br>states<br>states<br>states                                                                                                    | allare<br>Testbolsget Test<br>123                                             | fon:<br>sil:<br>sil:<br>bit:<br>bit:                                                                                                    | a Momsgrundande Momsbelopp                                                   | Moms       Rabatt à-prist Total         Image: Summe rader:       Image: Summe rader:         Summe tilligg:       0         Summe tilligg:       0         Oressvrundhing:       0         Summe:       0         System:       0         System:       0         S                                                                                                    | nödvändiga<br>fter på<br>raraden.<br>er rader klicka på<br>knet<br>genom att klicka<br>para″<br>fakturan genom a         |
| ader<br>Rad Artii<br>Ligg til<br>Ligg til<br>Ligg til<br>Ligg til<br>same:<br>rdelning:<br>ata:<br>stati box:<br>rggnad:<br>saturmer:                                                                                                    | telnummer \$ Artikelbeskrivning                                               | for:<br>Summ<br>Plusgiro:<br>Swith<br>Summ<br>Mom<br>Summ<br>Mom<br>Summ<br>Mom<br>Summ<br>Summ<br>Mom<br>Summ<br>Sum<br>Su                                                                                                    | s Momsgrundande Momsbelopp                                                   | Moms       Rabatt à-prist       Total       Image: prist       Image: prist                                                                                                    | nödvändiga<br>fter på<br>raraden.<br>er rader klicka på<br>knet<br>knet<br>genom att klicka<br>para″<br>fakturan genom a |

## 4.1.1 Kopiera en befintlig faktura

| Funktioner > Fakt | t Grunddata Fakturering |              |                  |                |               |                          |
|-------------------|-------------------------|--------------|------------------|----------------|---------------|--------------------------|
| Fakt              | uror                    |              |                  |                |               |                          |
| 🐴 Visa / göm sö   | kformulär               |              |                  |                |               |                          |
| Projekt           | Fakturanummer           | ≑ Fakturatyp | Fakturamottagare | + Fakturadatum | Förfallodatum | Högerklicka på           |
|                   | 123678                  | Debet        | Beijer Bygg      | 20160830       | 20160929      | ποθεικιισκά δα           |
|                   | 55 Visa                 | Debet        | Beijer Bygg      | 20160829       | 20160928      | den faktura som          |
|                   | 100 Kedigera            | Debet        | Beijer Bygg      | 20160608       | 20160708      | den jaktara sonn         |
|                   | 123 Kopiera             | Debec        | beijer bygg      | 20160608       | 20160708      | skall användas           |
|                   | S Kadera                | Debet        | Beijer Bygg      | 20160608       | 20160708      |                          |
|                   | 3 🍋 Omsänd              | Debet        | Beijer Bygg      | 20160517       | 20160517      | <u>s</u> om mall och väl |
|                   | 1 Skriv ut              | Debet        | Beijer Bygg      | 20160517       | 20160517      |                          |
|                   |                         |              |                  |                |               | "Kopiera".               |

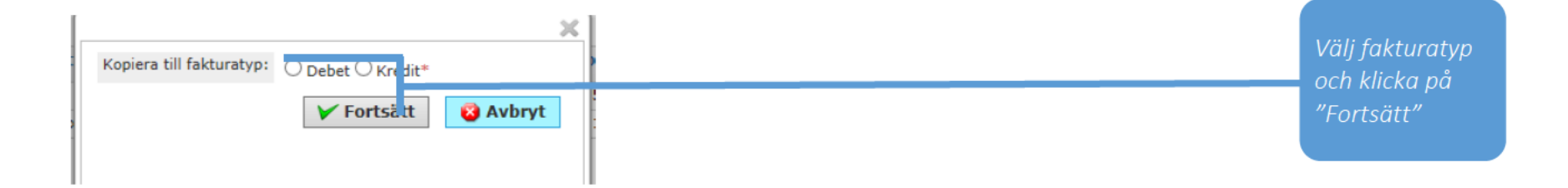

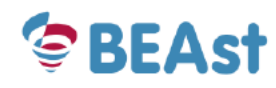

| Kopiera                                                                                                    | Grunddata Faktureri<br><sup>aktura</sup>                                                      | (Sänd)                                                            |                                                                                                    |                                                                                                    |                 |                 | Anvandare: PAADPIESI | Namn: Hangt Hallman (Taxihilagat) 🚺 | Skriv i nytt                                                |
|----------------------------------------------------------------------------------------------------|-----------------------------------------------------------------------------------------------|-------------------------------------------------------------------|----------------------------------------------------------------------------------------------------|----------------------------------------------------------------------------------------------------|-----------------|-----------------|----------------------|-------------------------------------|-------------------------------------------------------------|
| Fakturamottag:                                                                                                    | are<br>gare<br>Mark Exploatering KB                                                           | Köpare<br>Köpare<br>Namn: Nacks Mark E                            | xploatering KB                                                                                                    | 2                                                                                                    |                 |                 |                      |                                     | , gör ändrin<br>och klicka p                                |
| ikturanummer:<br>ikturadatum:<br>iijarens ordennr:<br>oparens avropenr:<br>raktkostnad:<br>leddelande:<br>ktivitet:<br>esurskonto:<br>tader<br>Rad Artikelnt<br>Teet01 | 20160210<br>123123123<br>123123123<br>123123123<br>V<br>Artikelbeskrivning<br>Teutartkel nr 1 | Redigera/Välj<br>Roparna<br>Ovriga ko<br>Ovriga ko<br>20160210 ko | letum: 20160210 E. Betainin<br>ref/kontakt/namn: BH Följeset<br>ref/kontakt/namn: BH Köperar<br>atnader: Rabattb<br>Förfallen<br>iest. ant Fakt. ant A-pris Finhet<br>1 1 850 [[Erhet saknas] | emilikors:<br>30 deger netto (30) V)*<br>elsnummer:<br>elsnummer:<br>elsnum:<br>elsnum:<br>20160311<br>V 25% 850 |                 |                 |                      |                                     | "Spara".<br>Sänd faktur<br>genom att<br>klicka på<br>"Sänd" |
|                                                                                                    | astatus                                                                                       | ≑ Fakturatyp                                                      | ∻ Fakturamottagare                                                                                                    | Fakturadatum                                                                                                    | ≑ Förfallodatum | + Fakturabelopp | ⇒ Valuta             | Status ÷                            | Grön<br>statusmark<br>bekräftar at<br>fakturan ha           |
| aktur                                                                                                    | anummer                                                                                       |                                                                   | Beijer Bygg                                                                                                    | 20160316                                                                                                    | 20160415        | 125             | SEK                  |                                     | skickats.                                                   |
| Faktur                                                                                                    | anummer                                                                                       | Debet                                                             |                                                                                                    |                                                                                                    | 20160311        | 3437,5          | SEK                  |                                     |                                                             |
| Faktur                                                                                                    | anummer                                                                                       | Debet                                                             | Nacka Mark Exploatering KB                                                                                                    | 20160210                                                                                                    |                 |                 |                      |                                     | Statusförk                                                  |

# **BEAST** Användarguide BEAst Fakturaportal - Fakturautställare

- 5 Andra funktioner
- 5.1 Undermeny och selektering

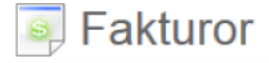

#### 🔷 Visa / göm sökformulär

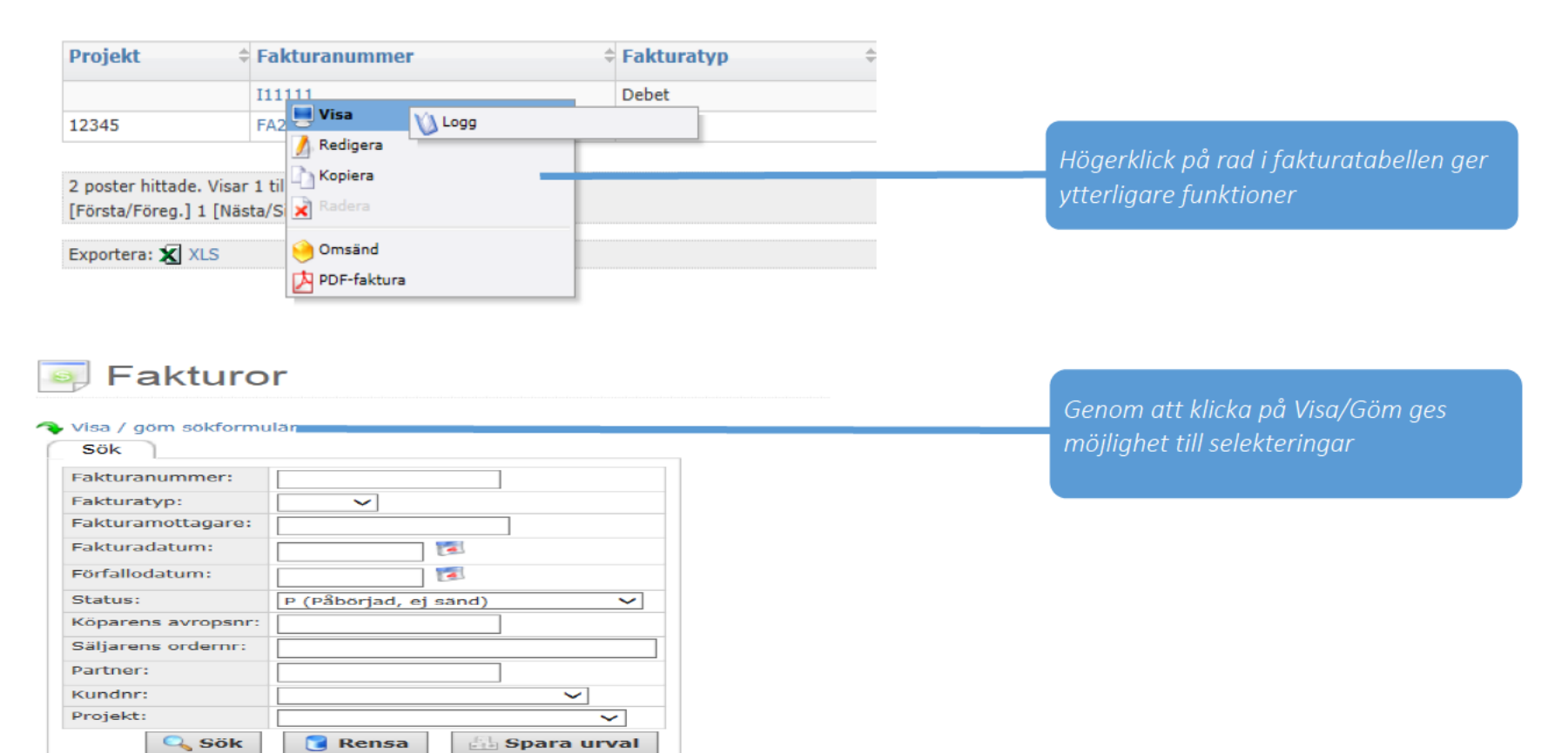

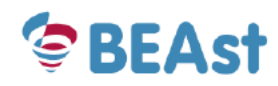

## 5.2 Ny användare

| × Huvuameny                                                                                                    | Grunddata Fakture                                                                   | ring                                                         |                                                                          |                               |                                  |
|----------------------------------------------------------------------------------------------------|-------------------------------------------------------------------------------------|--------------------------------------------------------------|--------------------------------------------------------------------------|-------------------------------|----------------------------------|
| /älkommen till BEAst j                                                                                                    | Företagsrelaterat          Kundrelaterat          Artikelrelaterat          Allmänt | Företag<br>Godsavsändare<br>Användare<br>Behörighetsprofiler |                                                                          | Lägg till ny a<br>på "Använda | nvändare genom att klicka<br>re" |
| Användare                                                                                                    | + Namn                                                                              | Behörighets     i                                            | profil                                                                   | 4<br>V                        | Huvudanvändare                   |
| AADPTEST                                                                                                    | Bengt Hellman                                                                       | Maxbehörighet                                                |                                                                          |                               | Х                                |
| ixportera: 🛣 XLS                                                                                                    |                                                                                     |                                                              |                                                                          |                               |                                  |
|                                                                                                    |                                                                                     |                                                              |                                                                          |                               |                                  |
| Lägg till anv         nvändare         Användarnamn: PAADP-         Namn:         Mail:         Telefon:         SMS:         ID06:         Behorighetsprofil: | ändare                                                                              |                                                              | Klicka på "Lägg till" o<br>uppgifterna. (*) är ol<br>Avsluta med "Spara" | och fyll i<br>bligatoriska.   |                                  |

## 5.3 Användarinställningar

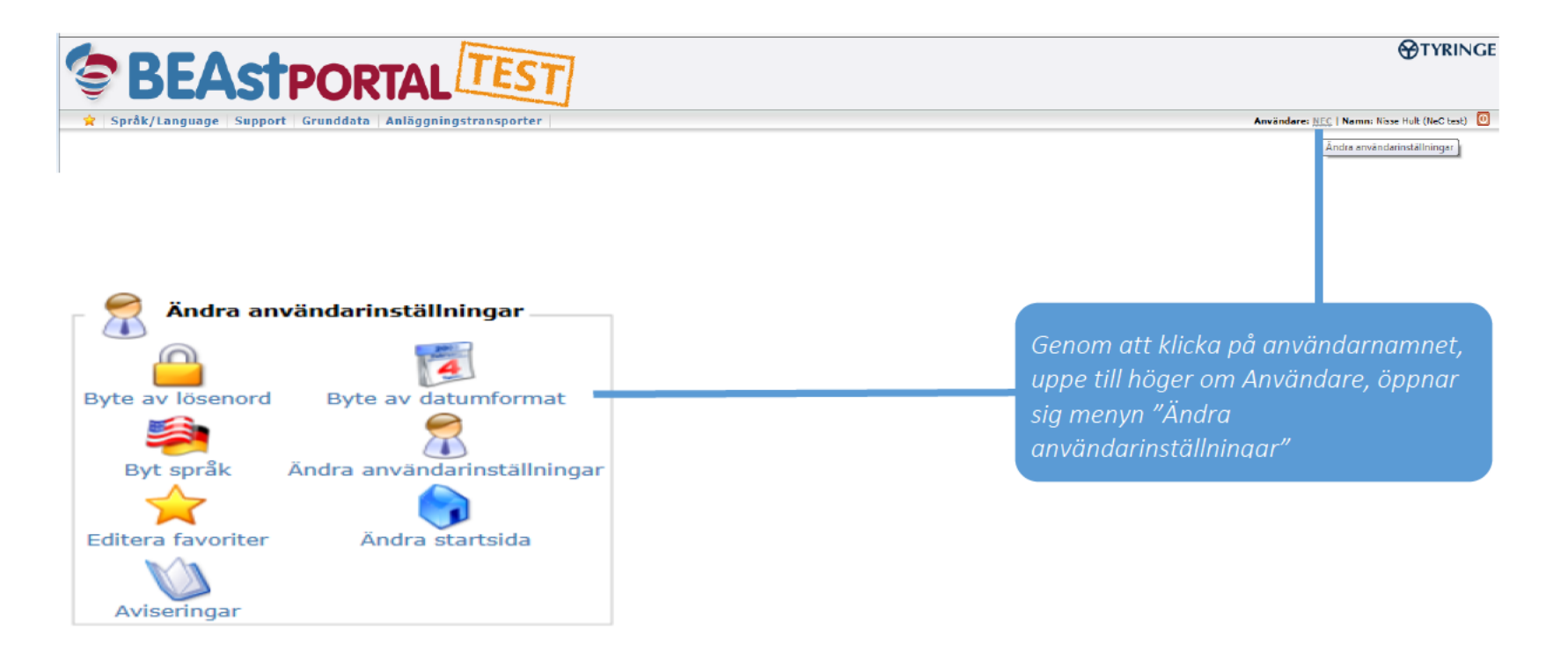

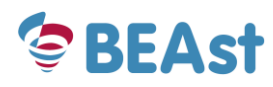

## 5.3.1 Byte av lösenord

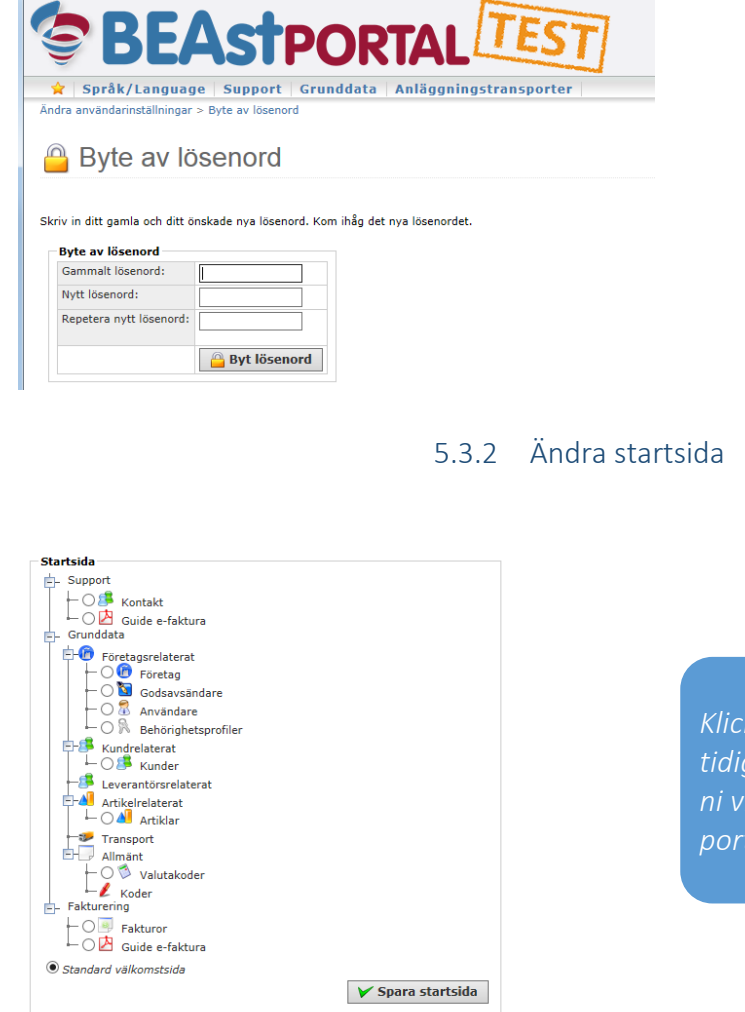

Klicka på "Byte av lösenord" i föregående meny. Då får man fram denna sida där man kan registrera ett nytt lösenord. Avsluta med Byt lösenord.

Klicka på "Ändra startsida" i den tidigare menyn. Markera den sida som ni vill skall visas när ni loggar in i portalen. Avsluta med Spara startsida.

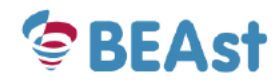

## Användarguide BEAst Fakturaportal - Fakturautställare

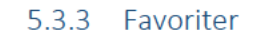

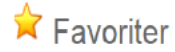

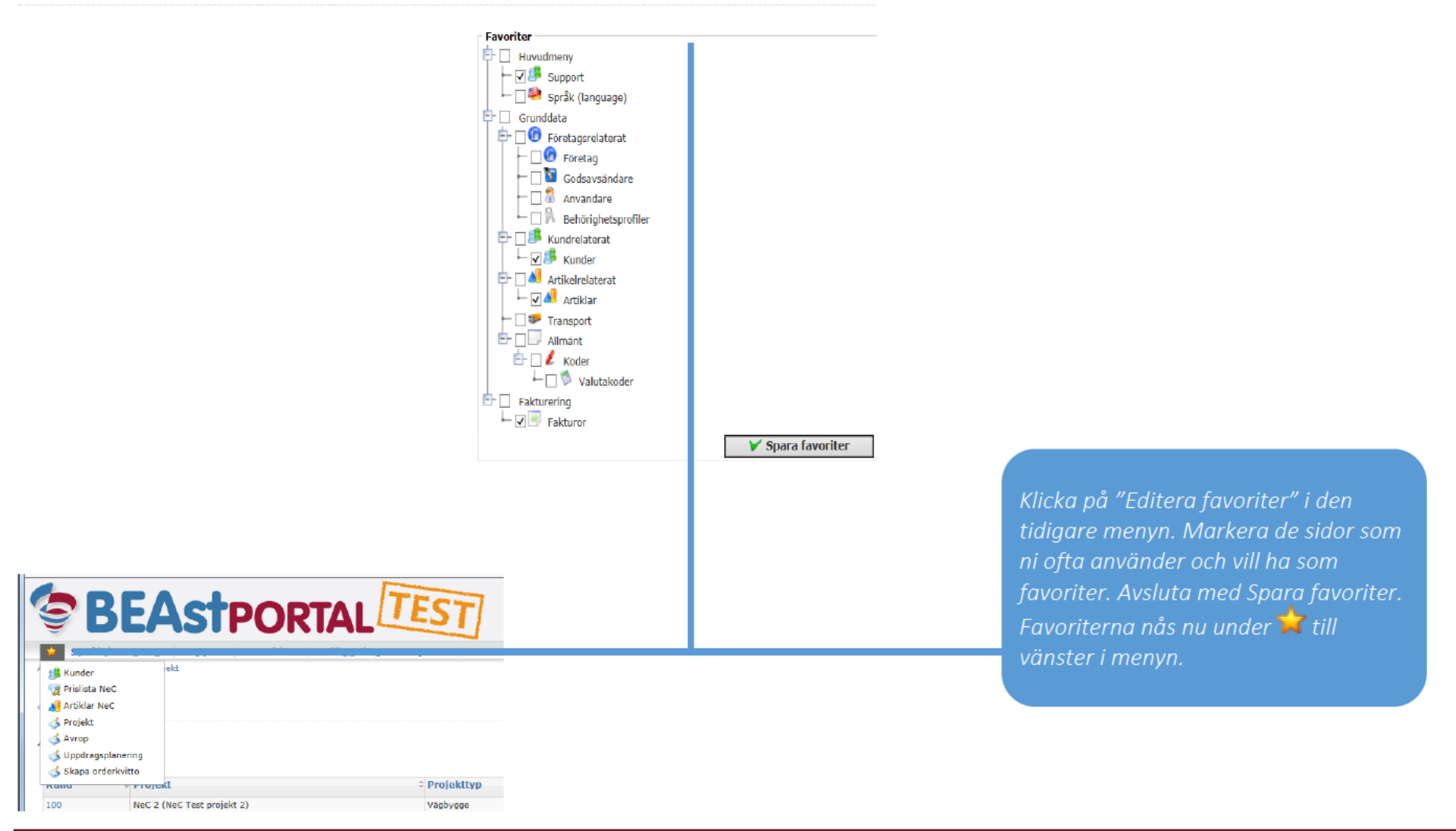

## 5.4 Företagsinställningar

-01 P . AC + BLAS Renal X 🕈 BEAtt Potul Admin ttps/bestpotat.on/w/accors/inocetis/6 ft to Akiv Bedges Visi Envoiter Veritig Hälp • Stix • Dela Mer # x Gerge Loppin 4. 👷 🔰 Förslag på vebbplatser 🔹 TYRINGE +2222 Välj Företag under 💡 Support Grunddata Naterialleveranser Anläggningstransporter Fakturering Anvindary: THE HEE | Name: Tylinge Support (Tyringelores): 43) 💺 🧕 Finitiater > Fulturi Foretag Godsavsändare 🔊 Faktu 🔏 Atkeireisterst knénise **Bebriphetgroffer** 🐴 Visa / ştrr sikto

5.4.1 Ändra bankuppgifter

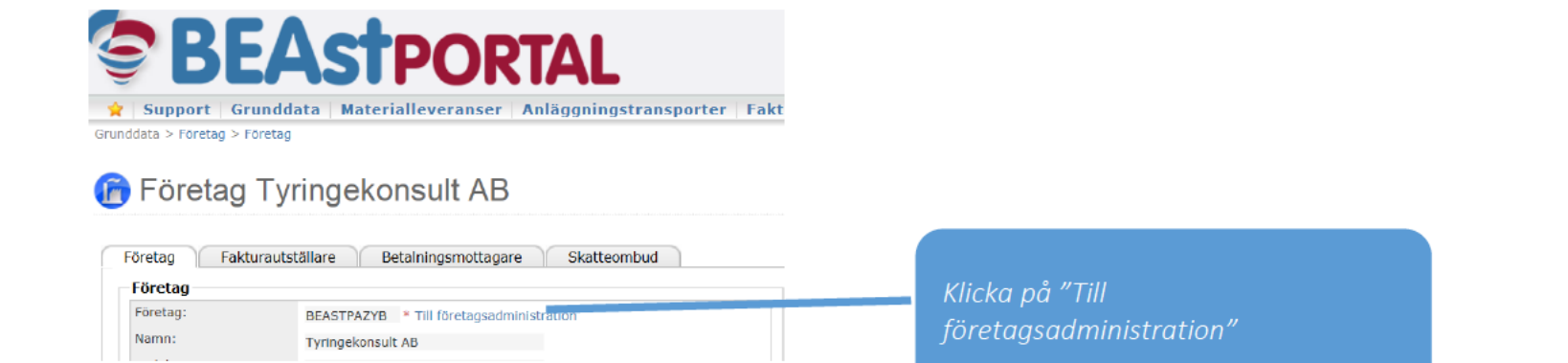

## Administrera företag Tyringekonsult AB, 5561244962 Manuell användan

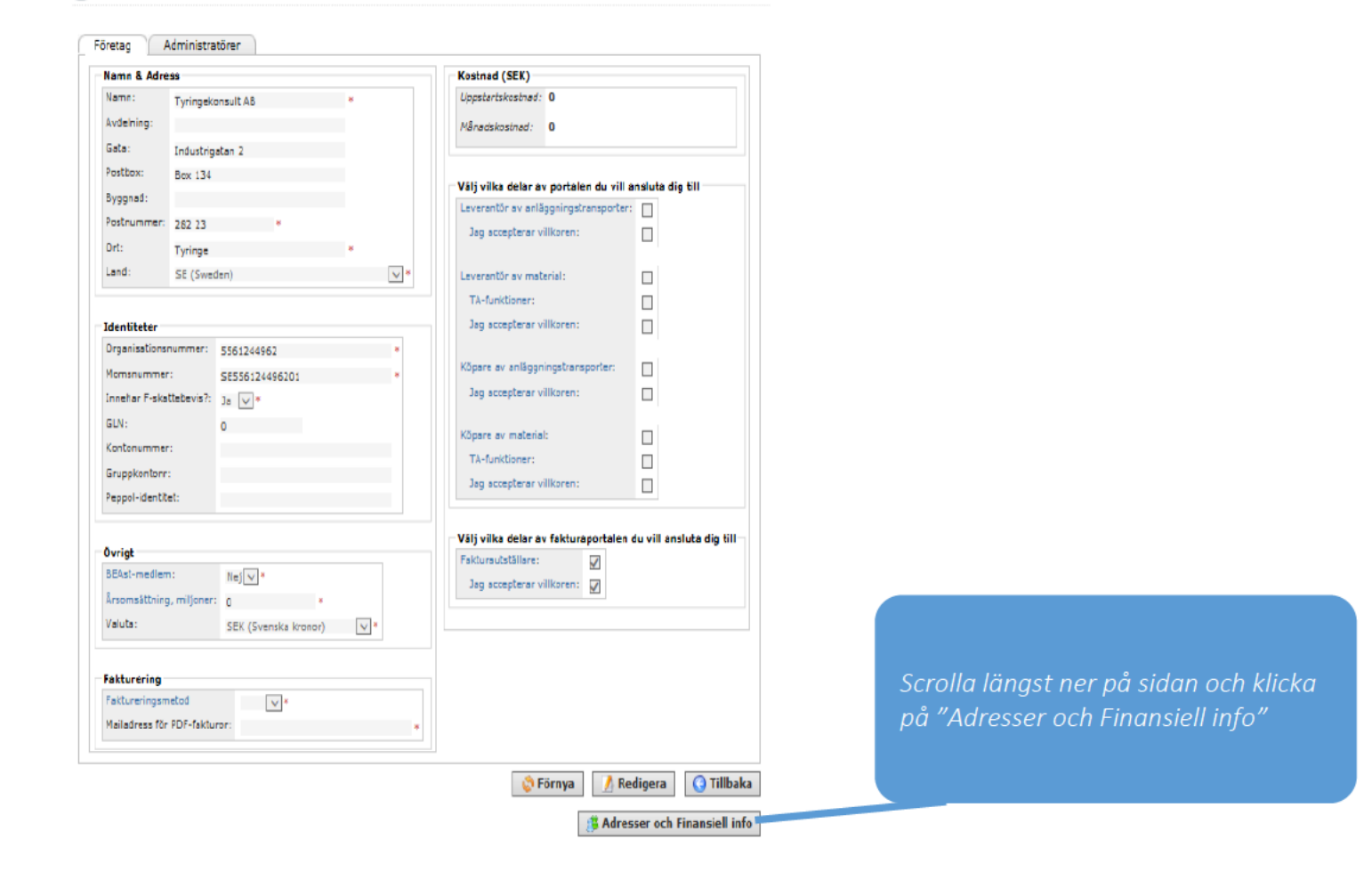

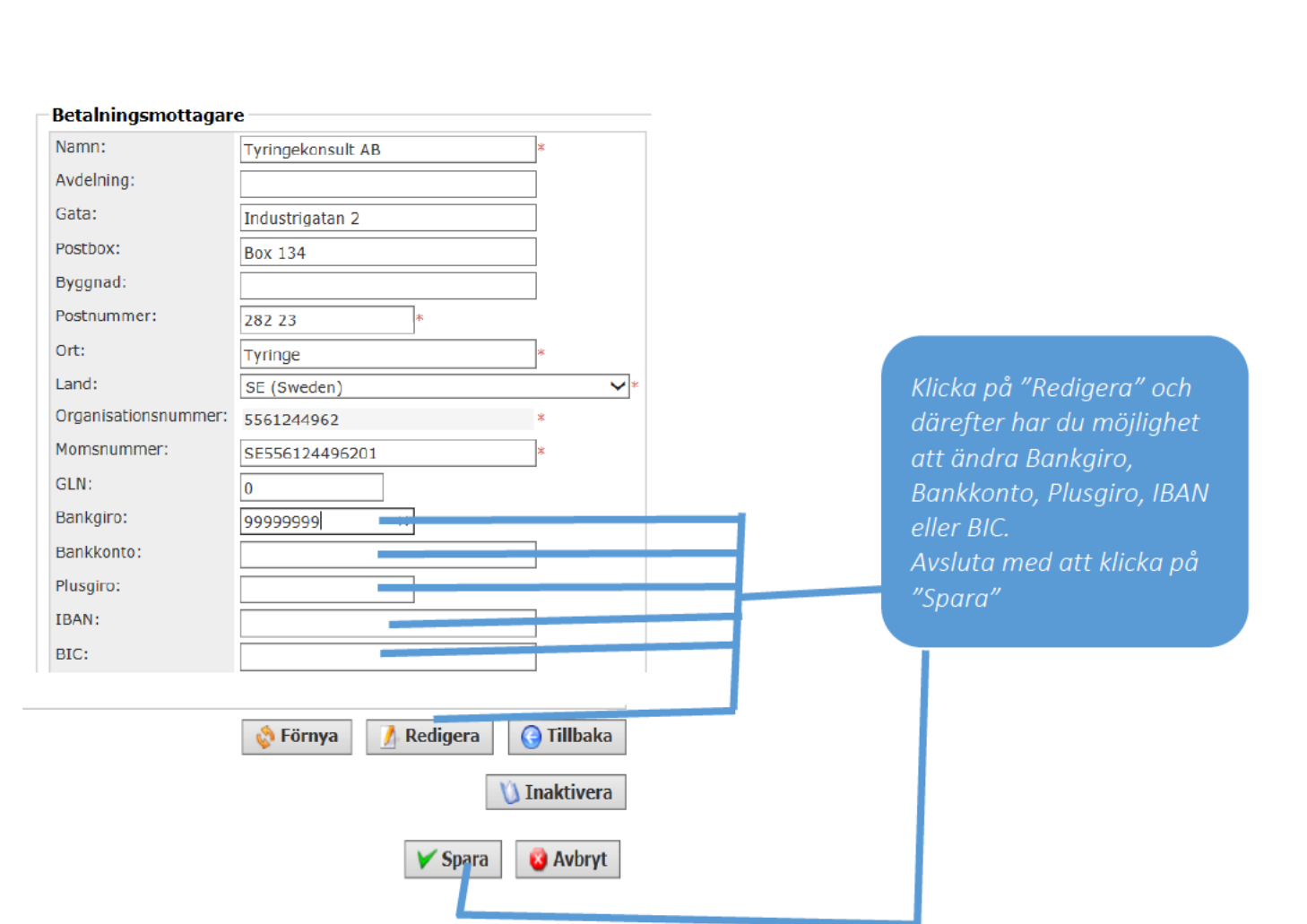

| The interpretation (Jan (W) (#20)(M) #30 (M) # 0     The interpretation (Jan (W) (#20)(M) #30     The interpretation (Jan (W) (#20)(M) #30     The interpretation (Jan (W) (M) (Jan (W) (M) (M) (M) (M) (M)     The interpretation (Jan (W) (M) (M) (M) (M)     The interpretation (Jan (W) (M) (M) (M)     The interpretation (Jan (W) (M) (M) (M)     The interpretation (Jan (W) (M) (M) (M)     The interpretation (Jan (W) (M) (M)     The interpretation (Jan (W) (M) (M)     The interpretation (Jan (W) (M) (M)     The interpretation (Jan (W) (M) (M)     The interpretation (Jan (W) (M) (M)     The interpretation (Jan (W) (M) (M)     The interpretation (Jan (W) (M)     The interpretation (Jan (W) (M)     The interpretation (Jan (W) (M)     The interpretation (Jan (W) (M)     The interpretation (Jan (W) (M)     The interpretation (Jan (W) (M)     The interpretation (Jan | Avsluta Admin genom att<br>"släcka ner" fliken "BEAst<br>Portal Admin" |                                  |  |
|----------------------------------------------------------------------------------------------------|------------------------------------------------------------------------|----------------------------------|--|
| x Good                                                                                                    | Leggain 4                                                              |                                  |  |
| Rocage Johnstoner                                                                                                    | ●TYRINGE<br>上語語業語<br>Andiadane: TYSINGE   Resen: Tyrisge Sapart ②      | Information : "Uppdatering klar" |  |
| Upplæing Kar                                                                                                    |                                                                        |                                  |  |